# brother.

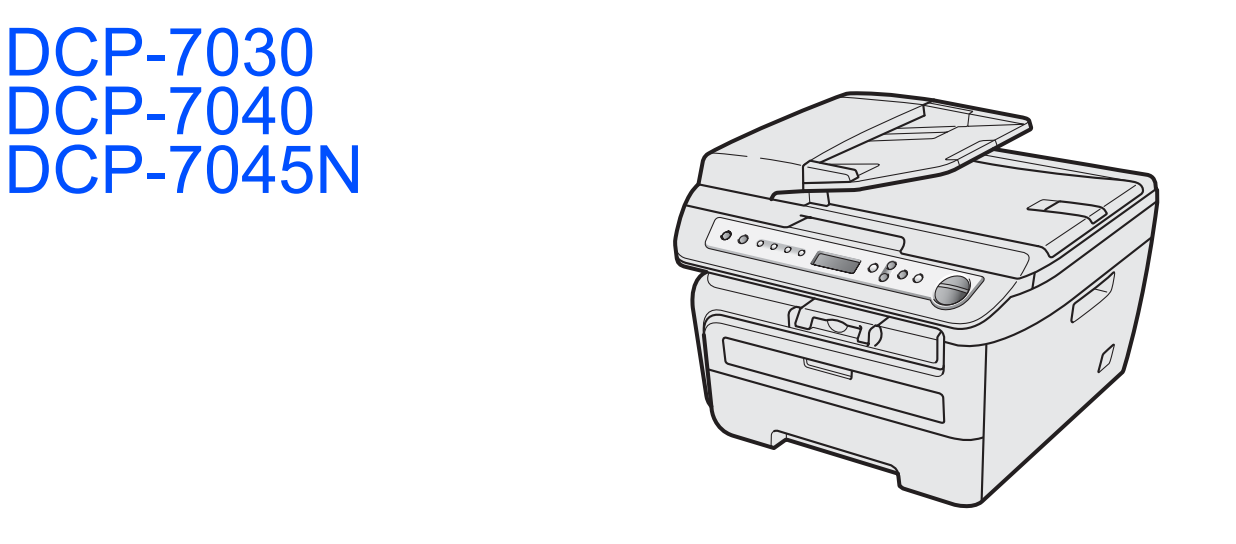

Antes de utilizar el equipo, es necesario configurar el hardware e instalar el controlador. Lea esta 'Guía de configuración rápida' para consultar el correcto procedimiento de configuración e instalación.

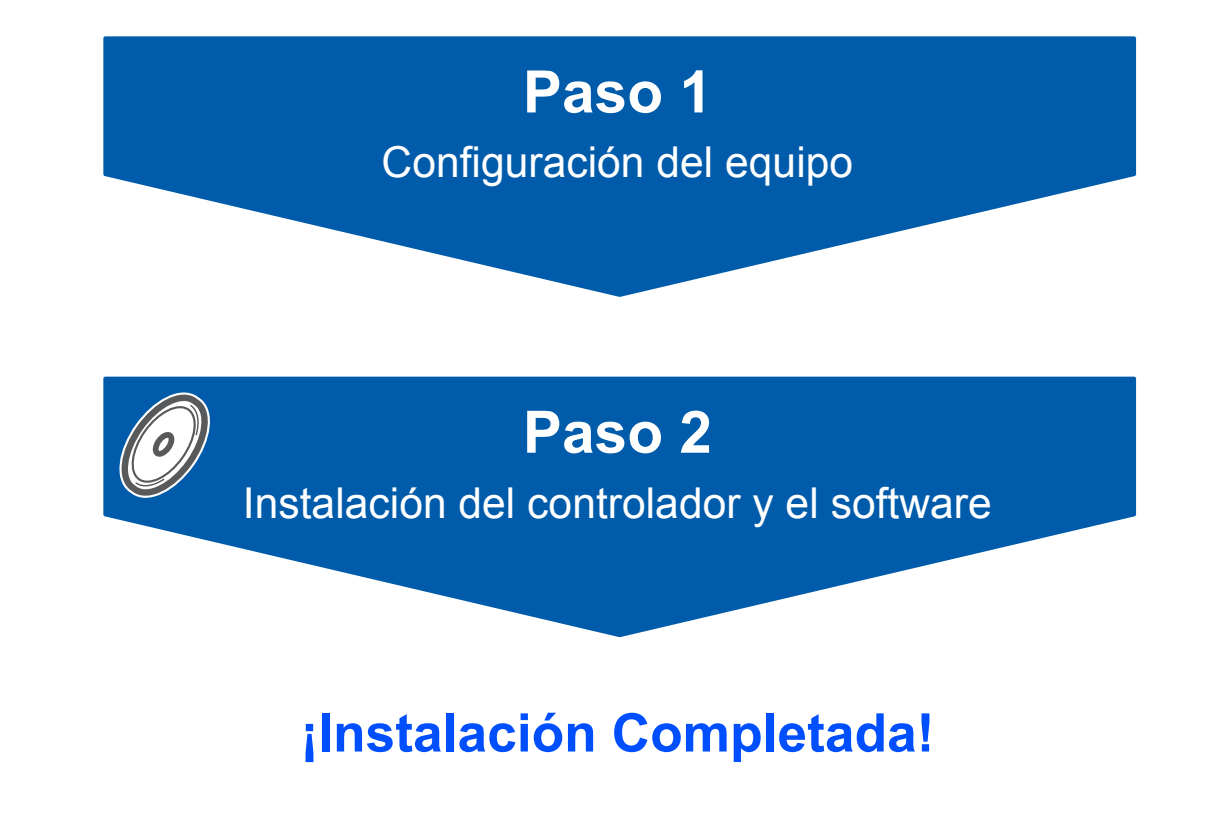

Tenga siempre a mano esta 'Guía de configuración rápida' y el CD-ROM suministrado para poder consultarlos de forma fácil y rápida cuando sea necesario.

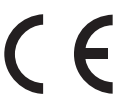

# Símbolos utilizados en esta guía

| Advertencia                                                                                                    | Aviso                                                                                                    | <b>O</b><br>Configuración incorrecta                                                                               |
|----------------------------------------------------------------------------------------------------|----------------------------------------------------------------------------------------------------|----------------------------------------------------------------------------------------------------|
| Las advertencias le informan sobre lo<br>que debe hacer para evitar posibles<br>lesiones físicas.                                                              | En las precauciones se indican los<br>procedimientos que debe seguir o eludir<br>para evitar posibles daños en el equipo<br>o en otros objetos.    | Los iconos de configuración incorrecta<br>alertan sobre dispositivos y operaciones<br>incompatibles con el equipo. |
| Nota                                                                                                    | Guía del usuario,<br>Guía del usuario del software o<br>Guía del usuario en red                                                                    |                                                                                                    |
| Las notas indican cómo responder ante<br>situaciones que pueden presentarse u<br>ofrecen consejos sobre cómo actúa la<br>operación actual con otras funciones. | Indica una referencia a la Guía del<br>usuario, Guía del usuario del software o<br>Guía del usuario en red incluidas en el<br>CD-ROM suministrado. |                                                                                                    |

# Introducción

| Precauciones de seguridad               | . 2 |
|-----------------------------------------|-----|
| Para utilizar el equipo de forma segura | . 2 |
| Normativa                               | . 4 |
| Contenido de la caja                    | . 6 |
| Panel de control                        | . 7 |

# Paso 1 – Configuración del equipo

| Instalación del conjunto de unidad de tambor y cartucho de tóner |    |
|------------------------------------------------------------------|----|
| Carga de papel en la bandeja de papel                            | 9  |
| Acople la tapa del panel de control                              | 10 |
| Instalación del cable de alimentación                            | 10 |
| Configure el país                                                | 10 |
| Selección del idioma                                             | 11 |
| Configuración del contraste de la pantalla LCD                   | 11 |

# Paso 2 – Instalación del controlador y el software

### Windows®

| Para usuarios con cable de interfaz USB                                                                  |    |
|----------------------------------------------------------------------------------------------------|----|
| (para Windows <sup>®</sup> 2000 Professional/XP/XP Professional x64 Edition/Windows Vista <sup>®</sup> ) | 14 |
| Para usuarios de interfaz de red cableada (solamente DCP-7045N)                                          |    |
| (para Windows <sup>®</sup> 2000 Professional/XP/XP Professional x64 Edition/Windows Vista <sup>®</sup> ) | 17 |
| Para Windows Server <sup>®</sup> 2003, consulte la Guía del usuario en Red en el CD-ROM.                 |    |

#### Macintosh

| Para usuarios con cable de interfaz USB                         | 20   |
|-----------------------------------------------------------------|------|
| Para Mac OS X 10.2.4 o superior                                 | 20   |
| Para usuarios de interfaz de red cableada (solamente DCP-7045N) | 22   |
| Para Mac OS X 10.2.4 o superior                                 | . 22 |

# Para usuarios en red

| Utilidad BRAdmin Light (para usuarios de Windows <sup>®</sup> )                          | 25 |
|------------------------------------------------------------------------------------------|----|
| Instalación de la utilidad de configuración BRAdmin Light                                | 25 |
| Configuración de la dirección IP, máscara de subred y puerta de acceso con BRAdmin Light | 25 |
| Utilidad BRAdmin Light (para usuarios de Mac OS X)                                       | 26 |
| Configuración de la dirección IP, máscara de subred y puerta de acceso con BRAdmin Light | 26 |
| Administración basada en Web (navegador web)                                             | 27 |
| Restablecimiento de la configuración de red a los valores de fábrica                     | 27 |
| Impresión de la lista de configuración de red                                            | 27 |

# **Consumibles y opciones**

| Consumibles | 28 |
|-------------|----|
|-------------|----|

# Precauciones de seguridad

# Para utilizar el equipo de forma segura

Guarde estas instrucciones para una posterior consulta y léalas antes de proceder a cualquier labor de mantenimiento.

#### Advertencia

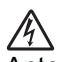

Antes de limpiar el interior del equipo, desconecte el cable de la línea telefónica y, a continuación, desenchufe el cable de alimentación de la toma de corriente.

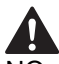

limpiar el equipo.

NO use ninguna sustancia inflamable, aerosol o líquido/solvente orgánico que contenga alcohol/amoníaco para limpiar el interior o el exterior del equipo. De lo contrario podría producirse un incendio o una descarga eléctrica. Consulte Mantenimiento rutinario de la Guía del usuario para obtener información sobre cómo

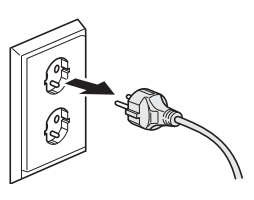

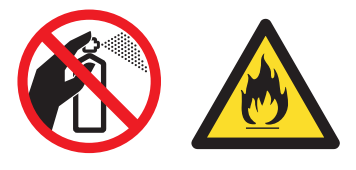

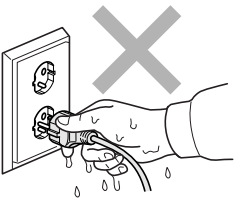

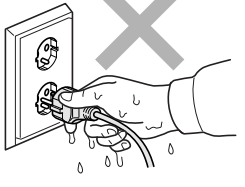

eléctrica.

Asegúrese siempre de que el enchufe está totalmente insertado.

Inmediatamente después de haber utilizado el equipo, algunas piezas de su interior pueden estar muy calientes. Al abrir la cubierta delantera o la cubierta trasera del equipo, NO toque las piezas que aparecen sombreadas en las ilustraciones.

NO manipule el enchufe con las manos húmedas. De lo contrario podría producirse una descarga

Para prevenir lesiones, procure no colocar las manos en los bordes del equipo debajo de la cubierta de documentos ni de la cubierta del escáner, tal como se indica en la ilustración.

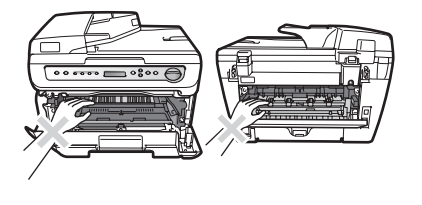

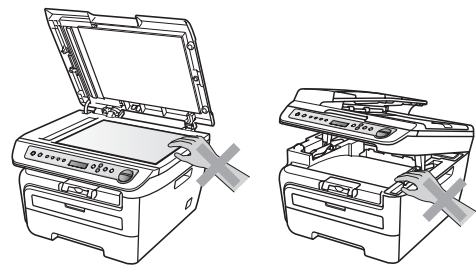

# Precauciones de seguridad

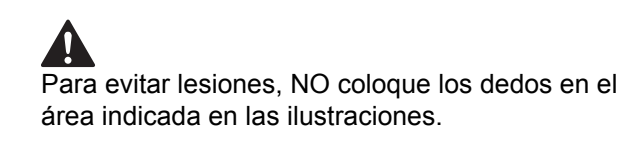

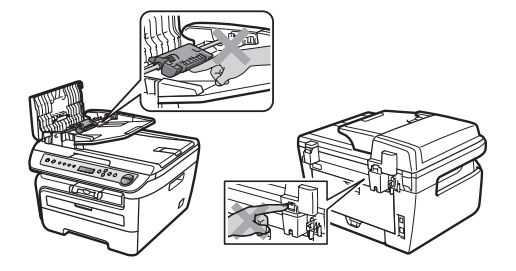

NO utilice una aspiradora para limpiar el tóner esparcido. De lo contrario, los polvos del tóner podrían quemarse en el interior de la aspiradora, pudiendo originar un incendio. Limpie con cuidado los polvos del tóner con un paño seco y suave, y elimínelo conforme las regulaciones locales.

# 

Al mover el equipo, agárrelo por los asideros proporcionados. Primero asegúrese de desconectar cualquier cable.

Se han utilizado bolsas de plástico para embalar el equipo. Para evitar el riesgo de asfixia, mantenga estas bolsas fuera del alcance de bebés y niños.

# 🖉 Nota

La unidad de fusión se indica con una etiqueta de precauciones. NO extraiga ni dañe la etiqueta.

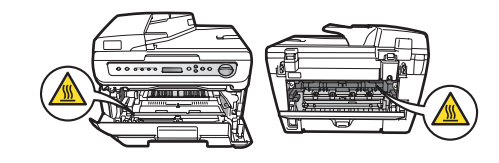

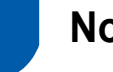

Normativa

Declaración de Conformidad de la CE

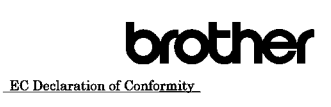

<u>Manufacturer</u> Brother Industries Ltd., 15<sup>-</sup>1, Naeshiro-cho, Mizuho-ku, Nagoya 467-8561, Japan EB03. Brother Industries (Vietnam) Ltd. Phuc Dien Industrial Zone Cam Phuc Commune, Cam giang Dist Hai Duong Province. Vietnam Herewith declare that: Products description : Laser Printer Product Name : DCP-7030, DCP-7040, DCP-7045N

are in conformity with provisions of the Directives applied  $\pm$  Low Voltage Directive 2006/95/EC and the Electromagnetic Compatibility Directive 2004/108/EC. Standards applied :

Harmonized : Safety EN60950-1:2001+A11:2004

EMC EN55022: 2006 +A1: 2007 Class B EN55024: 1998 +A1: 2001 +A2: 2003 EN61000-3:2: 2006 EN61000-3:3: 1995 +A1: 2001 +A2: 2005

Year in which CE marking was first affixed : 2007 Issued by

: Brother Industries, Ltd. : 6th April, 2009

: Nagoya, Japan JAnolo

Junji Shiota General Manager Quality Management Dept.

#### Declaración de conformidad de la CE

#### Fabricante

Date

Place

Signature

Brother Industries Ltd., 15-1, Naeshiro-cho, Mizuho-ku, Nagoya 467-8561, Japón

#### Planta

Brother Industries (Vietnam) Ltd., Phuc Dien Industrial Zone Cam Phuc Commune, Cam giang Dist Hai Duong Province, Vietnam

Por la presente declaro que:

| Descripción de<br>los productos | : Impresora láser                  |
|---------------------------------|------------------------------------|
| Nombre del                      | : DCP-7030, DCP-7040,<br>DCP-7045N |

cumplen las disposiciones de las directivas aplicadas: directiva de baja tensión 2006/95/EC y directiva de compatibilidad electromagnética 2004/108/EC.

Normas estándar aplicadas:

Armonizadas Seguridad EN60950-1:2001+A11: 2004 EMC EN55022: 2006 +A1: 2007 Clase B EN55024: 1998 +A1: 2001 +A2: 2003 EN61000-3-2: 2006 EN61000-3-3: 1995 +A1: 2001 +A2: 2005

Año en que se obtuvo por primera vez la etiqueta CE: 2007

| Emitido por | : | Brother Industries, Ltd |
|-------------|---|-------------------------|
| Fecha       | : | 6 abril 2009            |
| Lugar       | : | Nagoya, Japón           |

#### Especificaciones IEC60825-1+A2:2001

Este equipo es un producto láser Clase 1, tal y como lo definen las especificaciones de la norma IEC60825-1+A2:2001. La etiqueta que se reproduce a continuación va pegada en los países que así lo exigen.

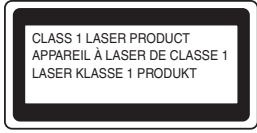

Este equipo incorpora un diodo láser Clase 3B, que emite radiaciones láser invisibles en la unidad de escáner. La unidad de escáner no debe abrirse bajo ninguna circunstancia.

#### Radiación láser interna

Longitud de onda: 780 - 800 nm Potencia de salida: 10 mW máx. Clase de láser: Clase 3B

#### Advertencia

El uso de mandos, ajustes o procedimientos distintos de los especificados en el presente manual puede provocar una exposición peligrosa a radiaciones.

#### Desconexión del dispositivo

Este producto debe estar instalado cerca de una toma de corriente de fácil accesibilidad. En caso de emergencia, deberá desconectar el cable de la alimentación de la toma de corriente para cortar completamente la corriente eléctrica.

#### Conexión a redes LAN (solamente DCP-7045N)

### Aviso

NO conecte este producto a una red LAN que esté sujeta a sobretensiones.

#### Interferencias de radio

Este producto cumple la norma EN55022 (CISPR Publicación 22)/Clase B. Cuando se conecte el equipo al ordenador, asegúrese de utilizar los cables siguientes como interfaz.

Un cable USB que tenga como máximo 2 metros de longitud.

#### Directiva UE 2002/96/CE y EN50419

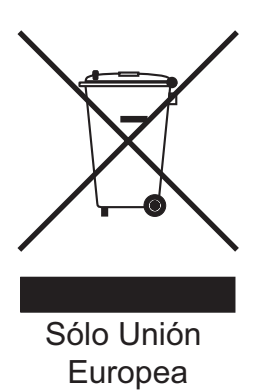

Este equipo está etiquetado con el símbolo de reciclado que puede verse arriba. Esto quiere decir que al final de la vida del equipo, éste debe ser llevado a un punto de recogida específico para equipos electrónicos, y no a los contenedores normales de residuos domésticos. Esto beneficiará al medio ambiente para todos. (Sólo Unión Europea)

# Declaración de conformidad con International ENERGY STAR $^{\ensuremath{\mathbb{R}}}$

La finalidad del programa International ENERGY STAR<sup>®</sup> es promover el desarrollo y popularización de equipos de oficina que utilicen eficientemente los recursos energéticos.

Como una empresa asociada de ENERGY STAR<sup>®</sup>, Brother Industries, Ltd. ha determinado que este producto cumple las directrices de ENERGY STAR<sup>®</sup> relativas a la eficiencia energética.

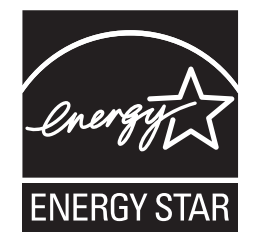

# Contenido de la caja

El contenido de la caja puede variar según el país. Se recomienda guardar todos los materiales de embalaje y la caja por si tuviera que transportar el equipo.

#### Advertencia

Se han utilizado bolsas de plástico para embalar el equipo. Para evitar el riesgo de asfixia, mantenga estas bolsas fuera del alcance de bebés y niños.

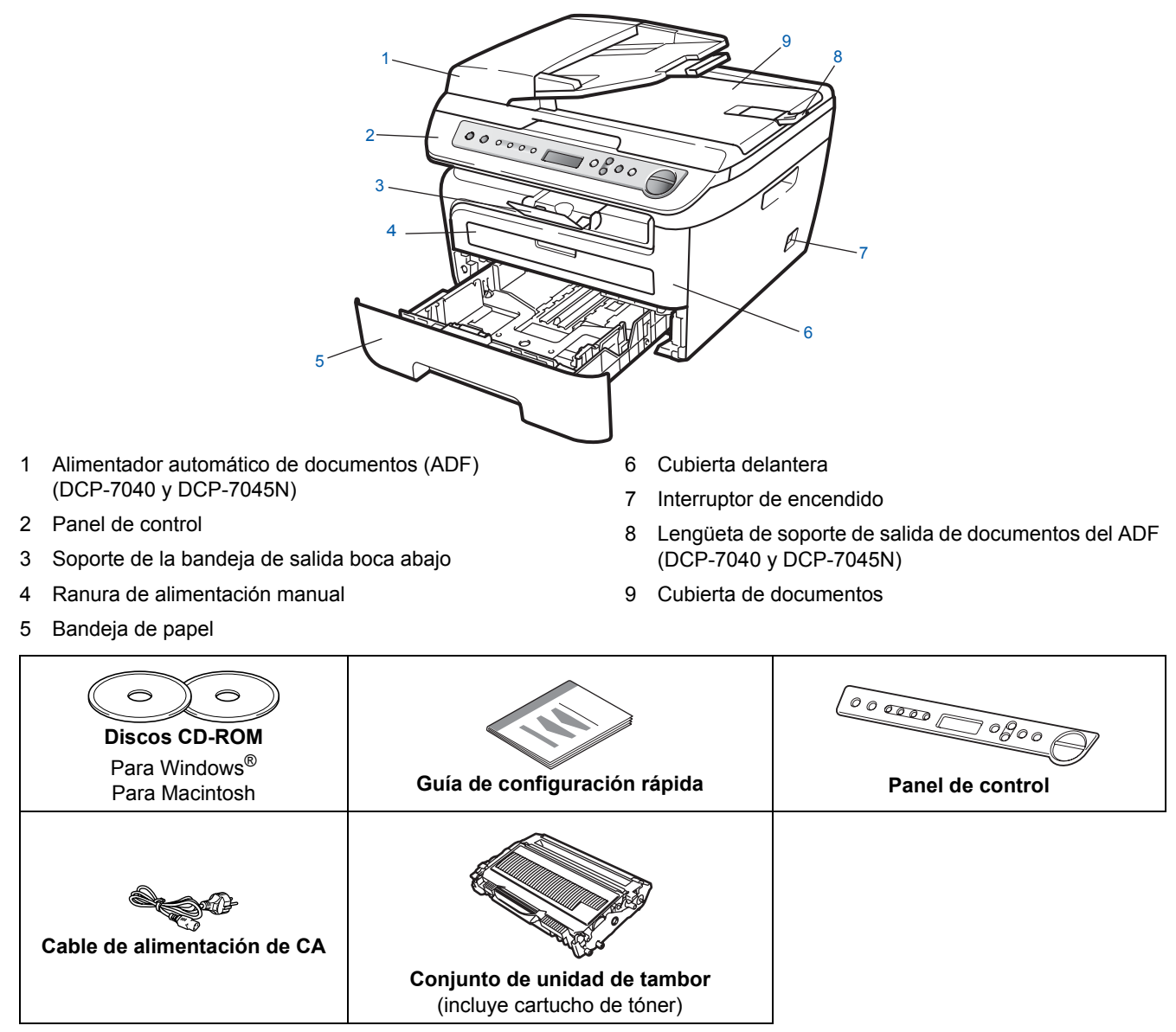

El cable de interfaz no es un elemento suministrado. Adquiera el cable de interfaz adecuado a la interfaz que vaya a utilizar (USB o red). NO conecte el cable de interfaz todavía. La conexión del cable de interfaz debe efectuarse durante el proceso de instalación del software.

Cable de interfaz USB

Asegúrese de utilizar un cable de interfaz USB 2.0 que no supere los 6 pies (2 metros) de longitud. Si utiliza un cable USB, asegúrese de conectarlo al puerto USB del equipo y no a un puerto USB de un teclado o hub USB sin alimentación eléctrica.

Cable de red (solamente DCP-7045N) Utilice un cable de par trenzado recto de categoría 5 (o superior) para la red Fast Ethernet 10BASE-T o 100BASE-TX.

# Panel de control

DCP-7030, DCP-7040 y DCP-7045N tienen los mismos botones.

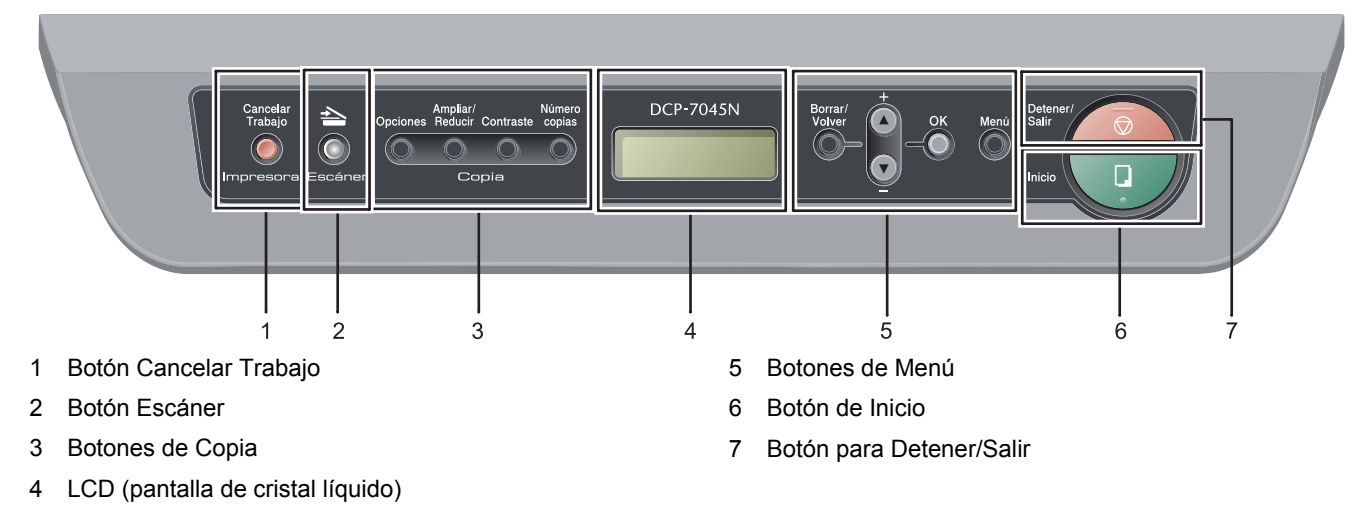

Consulte la información detallada acerca del panel de control en "Información general del panel de control" en el capítulo 1 de la Guía del usuario.

#### 🖉 Nota

Q

Para mover el equipo, agárrelo por los asideros laterales situados bajo el escáner. NO transporte el equipo sosteniéndolo por la base.

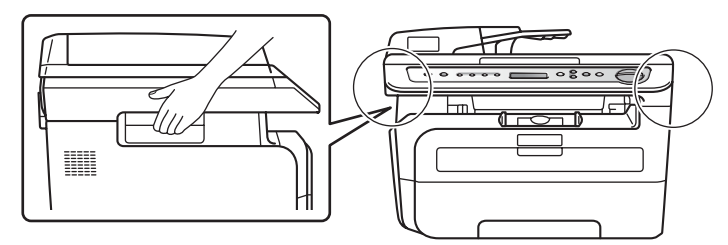

Las ilustraciones de esta Guía de configuración rápida se basan en el modelo DCP-7045N.

# Paso 1 Configuración del equipo

4 Coloque el conjunto de unidad de tambor y Instalación del conjunto de unidad de tambor y cartucho de tóner en el equipo. cartucho de tóner **O** Configuración incorrecta NO conecte el cable de interfaz. La conexión del cable de interfaz se realiza durante la instalación del controlador. 1 Abra la cubierta delantera. 5 Cierre la cubierta delantera del equipo. 2 Desembale el conjunto de unidad de tambor y cartucho de tóner. 3 Agítelo suavemente hacia los lados varias veces para extender el tóner uniformemente dentro del conjunto.

# Configuración del equipo

# 2 Carga de papel en la bandeja de papel

 Extraiga la bandeja de papel completamente del equipo.

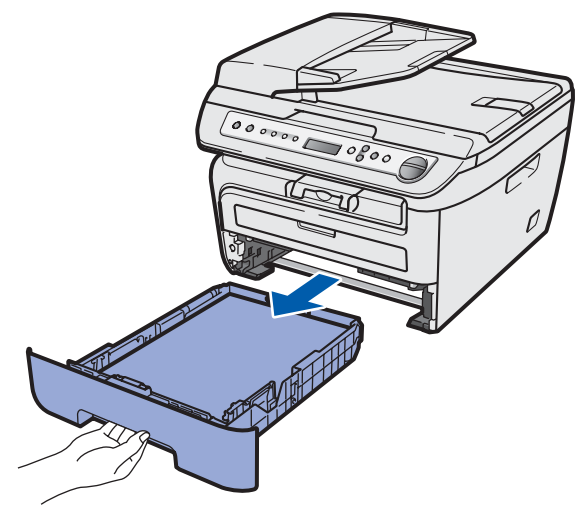

2

Mientras presiona la palanca verde de desbloqueo de las guías del papel, deslice las guías del papel para ajustarlas al tamaño de papel que esté usando. Asegúrese de que las guías están encajadas firmemente en las ranuras.

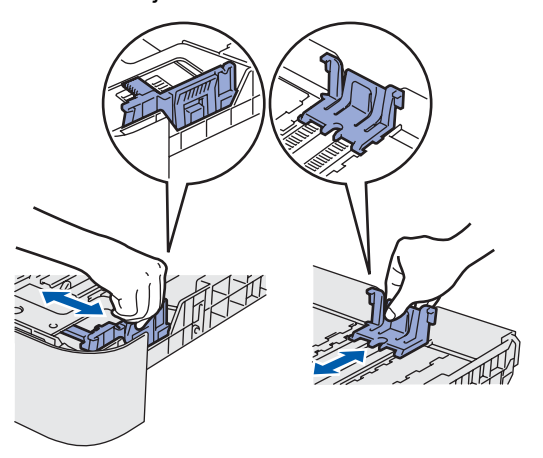

- 3
  - Ventile bien la pila de papel para evitar que se produzcan atascos y problemas de alimentación de papel.

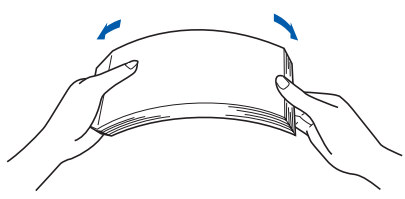

Cargue papel en la bandeja. Asegúrese de que el papel quede sin pliegues y por debajo de la marca máxima de carga (1).

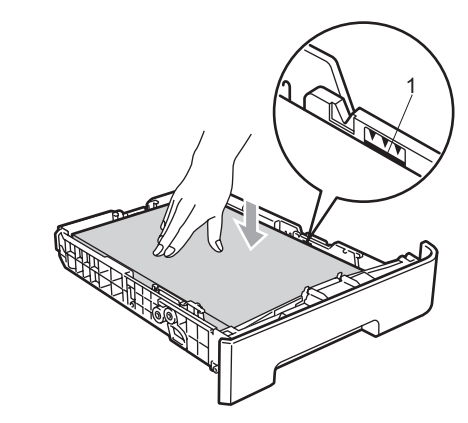

### Aviso

5

Asegúrese de que las guías de papel tocan los bordes del papel de forma que éste se alimenta correctamente. De lo contrario, podría provocar daños en el equipo.

Vuelva a insertar la bandeja de papel firmemente en el equipo. Asegúrese de que

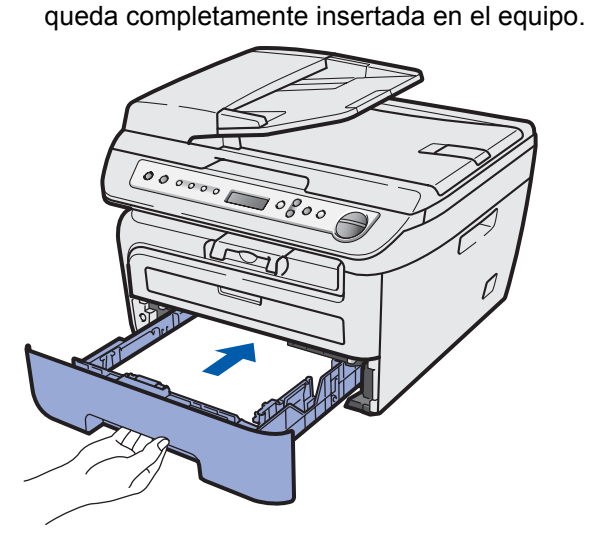

# Paso 1 Configuración del equipo

# 3 Acople la tapa del panel de control

- Abra la cubierta de documentos.
- 2 Elija el idioma de su preferencia y fije el panel de control sobre el equipo.

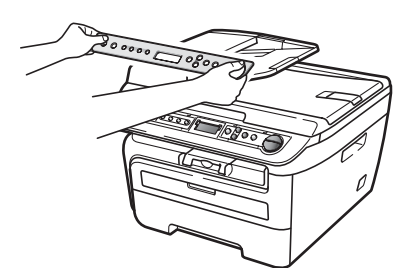

### 🖉 Nota

Si la cubierta del panel de control no se ha fijado correctamente, los botones del panel de control no funcionan.

# 4 Instalación del cable de alimentación

Asegúrese de que el interruptor de encendido del equipo está apagado. Conecte el cable de alimentación de CA al equipo.

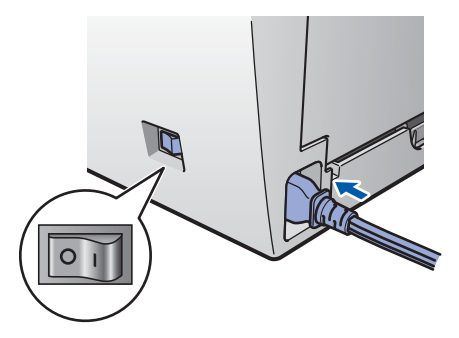

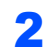

Inserte el cable de alimentación de CA en una toma de CA. Encienda el interruptor de encendido.

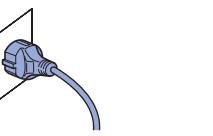

# 5 Configure el país

Enchufe el cable de alimentación para asegurarse de que el equipo está encendido. Pulse **OK**.

Set Country Press OK Key

2 Pulse 🖲 o 🕢 para seleccionar el país.

| España |    |    |
|--------|----|----|
| Select | or | OK |

- **3** Pulse **OK** cuando la pantalla LCD muestre su país.
- 4 La pantalla LCD le pedirá que confirme de nuevo el país.

España? ▲ Yes ▼ No

Efectúe una de las acciones siguientes:
 Si la pantalla LCD muestra el país correcto,

pulse 🕢 para ir al paso 6.

- Pulse para volver al paso 2 y seleccionar de nuevo el país.
- **6** Después de que la pantalla LCD muestre Accepted (Aceptado) durante dos segundos, mostrará Please Wait (Por favor espere).

# Configuración del equipo

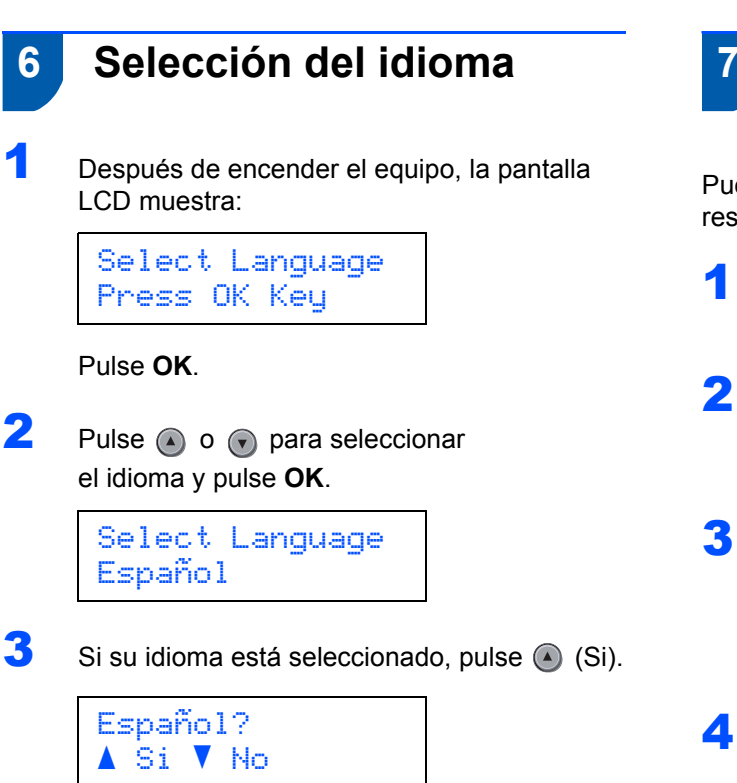

### 🖉 Nota

Si el idioma ajustado no es correcto, puede cambiar el idioma en el menú del panel de control del equipo. (Si desea más información, consulte "Cambio del idioma de la pantalla LCD" en el Apéndices de la Guía del usuario.)

## Configuración del contraste de la pantalla LCD

Puede cambiar el contraste para que la pantalla LCD resulte más clara u oscura.

Pulse Menú y (a) o (r) para seleccionar 1.Config. gral.. Pulse OK.

- Pulse (a) o (c) para seleccionar 5.Contraste LCD. Pulse **OK**.
- 3 Pulse para aumentar el contraste.

#### -O BIEN-

Pulse para reducir el contraste. Pulse **OK**.

4 Pulse Detener/Salir.

# CD-ROM adjunto 'MFL-Pro Suite'

### Windows®

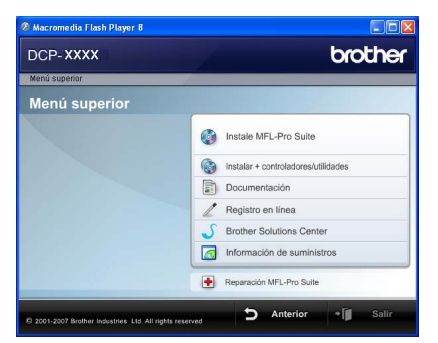

#### 🚳 Instale MFL-Pro Suite

Puede instalar el software MFL-Pro Suite y los controladores multifuncionales.

#### 🕼 Instalar + controladores/utilidades

Puede instalar otras utilidades adicionales del software MFL-Pro Suite, instalar sin ScanSoft™ PaperPort™ 11SE con OCR de NUANCE o instalar únicamente el controlador.

#### 👕 Documentación

Consulte la Guía del usuario, Guía del usuario del software y Guía del usuario en red (solamente DCP-7045N) en formato HTML. También puede ver los manuales en formato PDF accediendo a Brother Solutions Center. (Precisa de acceso a Internet) La Guía del usuario del software y la Guía del usuario en red incluyen instrucciones sobre las funciones disponibles al conectar su equipo a un ordenador (por ejemplo, impresión, escaneo e información sobre la conexión en red.)

#### 🖉 Registro en línea

Registre su equipo en la página de registro de productos Brother.

#### Brother Solutions Center

Visite Brother Solutions Center para acceder a las preguntas más frecuentes, la Guía del usuario, actualizaciones de controladores y consejos sobre el uso de su equipo. (Precisa de acceso a Internet)

#### Información de suministros

Visite nuestro sitio web para obtener información sobre consumibles originales Brother en http://www.brother.com/original/.

### Reparación MFL-Pro Suite

(sólo para usuarios con USB) Si se produjeran errores durante la instalación del software MFL-Pro Suite, puede utilizar esta selección para reparar y reinstalar automáticamente el software MFL-Pro Suite.

#### 🖉 Nota

MFL-Pro Suite incluye el controlador de impresora, el controlador del escáner, Brother ControlCenter3 y ScanSoft™ PaperPort™ 11SE. ScanSoft™ PaperPort™ 11SE es una aplicación de gestión de documentos para escanear y ver documentos.

#### Macintosh

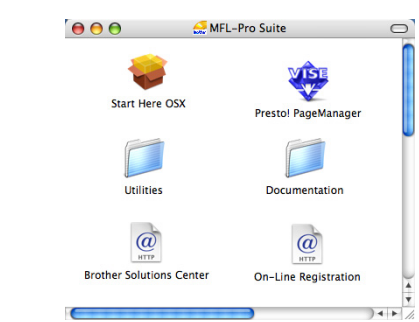

#### 🔰 Start Here OSX

Puede instalar el software MFL-Pro Suite, que incluye el controlador de impresora, el controlador del escáner, Brother ControlCenter2 y BRAdmin Light para Mac OS X 10.2.4 o superior.

#### Documentation

Consulte la Guía del usuario, Guía del usuario del software y Guía del usuario en red (solamente DCP-7045N) en formato HTML. También puede ver los manuales en formato PDF accediendo a Brother Solutions Center. (Precisa de acceso a Internet) La Guía del usuario del software y la Guía del usuario en red incluyen instrucciones sobre las funciones disponibles al conectar su equipo a un ordenador (por ejemplo, impresión, escaneo e información sobre la conexión en red.)

#### @ Brother Solutions Center

Visite Brother Solutions Center para acceder a las preguntas más frecuentes, la Guía del usuario, actualizaciones de controladores y consejos sobre el uso de su equipo. (Precisa de acceso a Internet)

### 🐺 Presto! PageManager

Puede instalar Presto! PageManager para agregar la capacidad de OCR a Brother ControlCenter2 y escanear, compartir y organizar fácilmente fotografías y documentos.

#### @ On Line Registration

Registre su equipo en la página de registro de productos Brother.

#### 🧧 Utilities

En esta carpeta encontrará las siguientes utilidades adicionales.

- Desinstalador de Presto! PageManager
- BRAdmin Light (solamente DCP-7045N)

# Paso 2 Instalación del controlador y el software

Siga las instrucciones de esta página en lo referente al sistema operativo y al interfaz. Con el fin de obtener los últimos controladores y documentación asi como encontrar la mejor solución a su problema acceda directamente al Brother Solutions Center desde el CD-ROM o el controlador o visite <u>http://solutions.brother.com/</u>.

| Windows®                                                        |    |
|-----------------------------------------------------------------|----|
| Para usuarios con cable de interfaz USB                         | 14 |
|                                                                 |    |
| Para usuarios de interfaz de red cableada (solamente DCP-7045N) | 17 |
| Macintosh                                                       |    |
| Para usuarios con cable de interfaz USB                         | 20 |
|                                                                 |    |
| Para usuarios de interfaz de red cableada (solamente DCP-7045N) | 22 |

# Para usuarios con cable de interfaz USB (para Windows<sup>®</sup> 2000 Professional/XP/XP Professional x64 Edition/Windows Vista<sup>®</sup>)

#### Importante

Asegúrese de haber seguido las instrucciones desde el paso 1 *Configuración del equipo* en las páginas 8 hasta 11.

### 🖉 Nota

- No conecte el cable USB antes de instalar el software.
- Cierre cualquier aplicación que esté activada antes de instalar el software MFL-Pro Suite.
- El CD-ROM suministrado incluye ScanSoft™ PaperPort™ 11SE. Este software sólo es compatible con Windows<sup>®</sup> 2000 (SP4 o superior), XP (SP2 o superior), XP Professional x64 Edition y Windows Vista<sup>®</sup>. Actualice al Service Pack de Windows<sup>®</sup> más actual antes de instalar MFL-Pro Suite.
- Apague y desenchufe el equipo de la toma de CA, y desconéctelo del ordenador si ya había conectado un cable de interfaz.

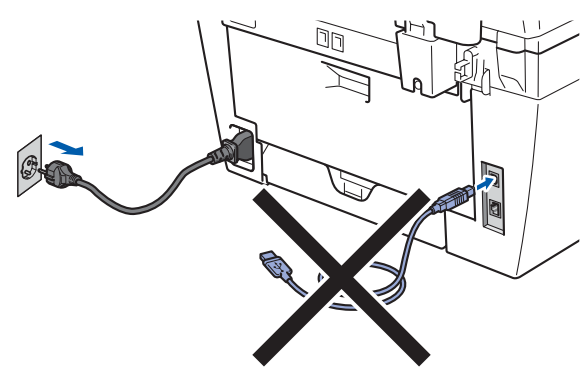

- Encienda el ordenador. (Debe iniciar la sesión con derechos de administrador.)
- Inserte el CD-ROM adjunto para Windows<sup>®</sup> en la unidad de CD-ROM. Si aparece la pantalla de nombre de modelo, seleccione su equipo. Si aparece la pantalla de idioma, haga clic en el idioma de su preferencia.

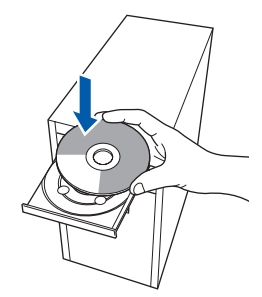

De este modo se abrirá el menú principal del CD-ROM. Haga clic en Instale MFL-Pro Suite.

| JUP-XXXX                                                                          | Ciourier                              |
|-----------------------------------------------------------------------------------|---------------------------------------|
| denú superior                                                                     |                                       |
| Menú superior                                                                     |                                       |
| Instalación MFL-Pro Suite: Los<br>controladores del multifunción,<br>ScanSoff/TM) | Instale MFL-Pro Suite                 |
| PaperPort(TM)11SE con OCR                                                         | i Instalar + controladores/utilidades |
| de NUANCE(TM), serán<br>instalados automáticamente.                               | Documentación                         |
|                                                                                   | / Registro en línea                   |
|                                                                                   | Souther Solutions Center              |
|                                                                                   | Información de suministros            |
|                                                                                   | Reparación MFL-Pro Suite              |

# 🖉 Nota

5

- Si esta ventana no se abre, utilice el Explorador de Windows<sup>®</sup> para ejecutar el programa Start.exe desde el directorio raíz del CD-ROM de Brother.
- En Windows Vista<sup>®</sup>, cuando aparezca la pantalla Control de cuentas de usuario, haga clic en **Permitir**.

| No eje<br>naya u | zute el programa a menos de que conozca con certeza su procedencia o l<br>sado antes. |
|------------------|---------------------------------------------------------------------------------------|
|                  | Inst32.exe<br>Editor no identificado                                                  |
| *                | Cancelar<br>Desconozco el origen o la función de este protector.                      |
| •                | 2ermitir<br>Confío en este programa. Conozco su procedencia o lo he usado antes.      |
|                  |                                                                                       |

Tras leer y aceptar el Contrato de licencia de ScanSoft™ PaperPort™ 11SE, haga clic en **Sí**.

| aperPort(TM) 11SE                                                                                                    |   |
|----------------------------------------------------------------------------------------------------|---|
| Contrato de licencia                                                                                                    |   |
| Lea cuidadosamente el acuerdo de licencia siguiente.                                                                                                    |   |
| Presione la tecla AV PÁG para ver el resto del acuerdo.                                                                                                    |   |
| Nuance Communications, Inc.                                                                                                    | ^ |
| ACUERDO DE LICENCIA DE USUARIO FINAL                                                                                                    | - |
| El software y los materiales proporcionados con este acuerdo de licencia han sido<br>autorizados, no vendidos, y selo se encuentran disponibles para su utilización de acuerdo<br>con los térmicos de este acuerdo de licencia La ceste acuerdo deteridamente. Con la<br>transferencia, matalación, copos o utilización del ottóvene, el usuato acepta las<br>condiciones impresidares en los terminos de este acuerdo y para a se para de terminos transferencia. | ~ |
| Abage Jodou to Mimimo del acuardo de formicio 15 selecciono N.o. de programa de<br>autoridación se censuá. Para instituía "PigerPort(IM) 1152", en necesario aceptar est<br>acuardo.     Sí No     No                                                                                                    |   |

La instalación de ScanSoft™ PaperPort™ 11SE se iniciará automáticamente y, a continuación, se realizará la instalación de MFL-Pro Suite.

- 6
- Cuando aparezca la ventana Contrato de licencia del software Brother MFL-Pro Suite, haga clic en **Sí** si está de acuerdo con dicho contrato de licencia.

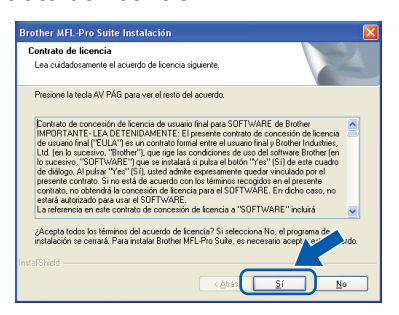

7 Seleccione Estándar (DCP-7030 y DCP-7040) o Conexión Local (Cable USB) (DCP-7045N) y, a continuación, haga clic en Siguiente. La instalación continuará.

#### <DCP-7030 y DCP-7040>

| po de Instalación                                |                                                                                                    |
|--------------------------------------------------|----------------------------------------------------------------------------------------------------|
| Seleccione la config.<br>Pulse el tipo de instal | uración más adecuada para Vd.<br>ación preferida.                                                      |
| <ul> <li>Estándar</li> </ul>                     | El programa se instalará con las opciones más comunes.<br>Recomendado para la mayoría de los usuarios. |
| ○ Personalizada                                  | Podrá seleccionar las opciones que desea instalar. Recomendad<br>los usuarios avanzados.               |
|                                                  |                                                                                                    |

#### <DCP-7045N>

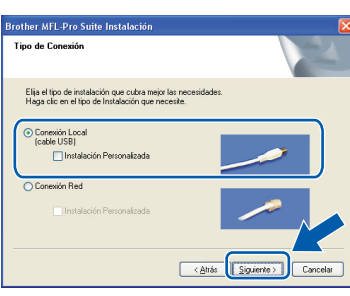

#### 🖉 Nota

(Solamente DCP-7045N)

Si desea instalar el controlador PS (controlador BR-Script de Brother), seleccione **Instalación Personalizada** y siga las instrucciones en pantalla. Cuando aparezca la pantalla **Seleccionar funciones**, seleccione **Controlador de impresión PS** y continúe con las instrucciones en pantalla.

- 8
  - Cuando aparezca esta pantalla, vaya al siguiente paso.

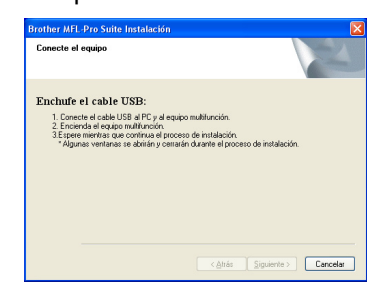

Quite la etiqueta que cubre la toma de la interfaz USB.

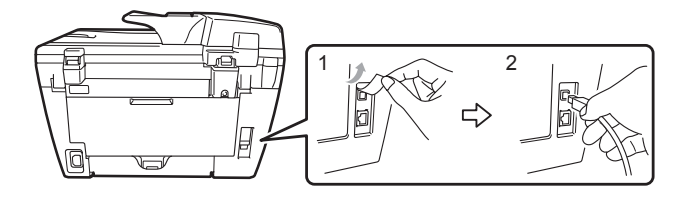

**10** Conecte el cable de interfaz USB al ordenador y luego conéctelo a la máquina.

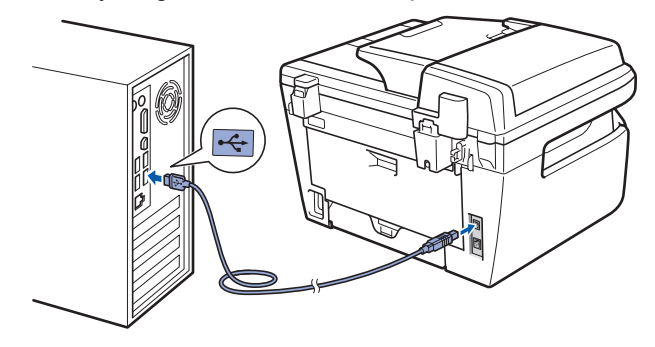

#### S Configuración incorrecta

NO conecte el equipo a un puerto USB de un teclado o un hub USB sin alimentación eléctrica. Brother le recomienda que conecte el equipo directamente al ordenador.

11 Inserte el cable de alimentación de CA en una toma de CA. Encienda el interruptor de encendido.

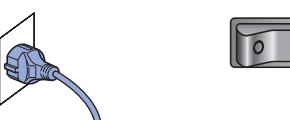

La instalación de los controladores de Brother se iniciará automáticamente. Las pantallas de instalación aparecen una tras otra; espere un poco.

S Configuración incorrecta

NO intente cancelar las pantallas durante esta instalación.

Windows<sup>®</sup> USB

Paso 2

12 Cuando aparezca la ventana Registro en línea, seleccione las opciones de su preferencia y siga las instrucciones que irán apareciendo en pantalla.

| other MFL-Pro Suit                                                    | e Instalación                                                                                  |                                                 |                                                                    | 1          |
|-----------------------------------------------------------------------|------------------------------------------------------------------------------------------------|-------------------------------------------------|--------------------------------------------------------------------|------------|
| Registro en línea                                                     |                                                                                                |                                                 |                                                                    | 2          |
| Seleccione la compa<br>registrarse el equipo r<br>"Nuance(TM)". Si us | ñía que desea registrar y h<br>Ilija Brother, para registrar r<br>red prefiere no registrase a | aga clic en e<br>I software Pa<br>nora haga cli | Ibotón "Siguiente". F<br>aperPort(TM) 11SE el<br>c en "Siguiente". | 'ara<br>ja |
| F                                                                     | egistro Brother                                                                                |                                                 |                                                                    | 7          |
| Reg                                                                   | istro Nuance(TM)                                                                               |                                                 |                                                                    | •          |
|                                                                       |                                                                                                | < <u>A</u> trás                                 | Siguiente >                                                        | Cancelar   |

**13** Haga clic en **Finalizar** para reiniciar el equipo. (Una vez reiniciado el PC, deberá iniciar la sesión con derechos de administrador.)

| Brother MFL-Pro Suite Ins | stalación                                                                                                    |
|---------------------------|----------------------------------------------------------------------------------------------------|
|                           | Instalación de Brother MFL-Pro Suite completada.<br>InstalSibidi Waard ha instalado. Brother MFL-Pro Suite con<br>édito. Antes de utilizar el programa, es necesario reinciar el<br>equipo.                                   |
|                           | Ko, reiniciari el equipo ahora     No, reiniciari el equipo más tarda.                                                                                                    |
|                           | Si su equipo multitunción dispone de PhotoCapture Centre, por<br>tero relate todas las tarjetas de memoria antes de reinicias<br>Windows.<br>Por favor no inselte una tarjeta de memoria hasta que<br>Windows esté operativo. |
|                           | C <u>A</u> trãs <b>Finalizar</b> Cancelar                                                                                                    |

# 🖉 Nota

 Controlador de impresora XML Paper Specification

El controlador de impresora XML Paper Specification es el más adecuado para imprimir desde aplicaciones que utilizan documentos de XML Paper Specification. Puede descargar el controlador más reciente en el sitio web de Brother Solutions Center, en http://solutions.brother.com.

- Después de reiniciar el ordenador, el programa de Diagnóstico de la instalación se pondrá en funcionamiento automáticamente. Si la instalación no ha podido realizarse correctamente, aparecerá la ventana de resultados de la instalación. Si el Diagnóstico de la instalación muestra un error, siga las instrucciones en pantalla o lea la ayuda en línea y las preguntas más frecuentes en Inicio/Todos los programas/ Brother/ DCP-XXXX.
- El software MFL-Pro Suite (incluyendo los controladores de impresora y escáner) se ha instalado y la instalación está ahora completa.

# Para usuarios de interfaz de red cableada (solamente DCP-7045N) (para Windows<sup>®</sup> 2000 Professional/XP/XP Professional x64 Edition/ Windows Vista<sup>®</sup>)

5

6

#### Importante

Asegúrese de haber seguido las instrucciones desde el paso 1 *Configuración del equipo* en las páginas 8 hasta 11.

#### 🖉 Nota

El CD-ROM suministrado incluye ScanSoft™ PaperPort™ 11SE. Este software sólo es compatible con Windows<sup>®</sup> 2000 (SP4 o superior), XP (SP2 o superior), XP Professional x64 Edition y Windows Vista<sup>®</sup>. Actualice al Service Pack de Windows<sup>®</sup> más actual antes de instalar MFL-Pro Suite.

- 1
  - Apague y desenchufe el equipo de la toma CA.
- Conecte el cable de interfaz de red al equipo y, a continuación, conéctelo a la red.

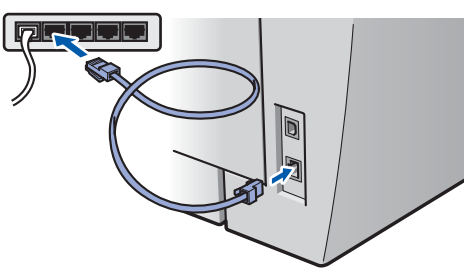

Inserte el cable de alimentación de CA en una toma de CA. Encienda el interruptor de encendido.

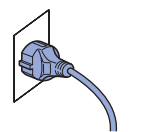

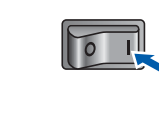

Encienda el ordenador. (Debe iniciar la sesión con derechos de administrador.) Cierre cualquier aplicación que esté activada antes de instalar el software MFL-Pro Suite.

#### 🖉 Nota

Antes de la instalación, si está utilizando un software de firewall personal, desactívelo. Una vez finalizada la instalación, reinicie el software de firewall. Inserte el CD-ROM adjunto en la unidad de CD-ROM. Si aparece la pantalla de nombre de modelo, seleccione su equipo. Si aparece la pantalla de idioma, haga clic en el idioma de su preferencia.

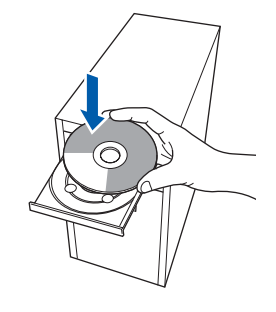

De este modo se abrirá el menú principal del CD-ROM. Haga clic en Instale MFL-Pro Suite.

| DCP-XXXX                                                          | brother                             |
|-------------------------------------------------------------------|-------------------------------------|
| Menú superior                                                     |                                     |
| Menú superior                                                     |                                     |
| Instalación MFL-Pro Suite: Los<br>controladores del multifunción, | Instale MFL-Pro Suite               |
| ScanSoft(TM)<br>PaperPort(TM)11SE con OCR                         | Instalar + controladores/utilidades |
| de NUANCE(TM), serán<br>instalados automáticamente                | Documentación                       |
|                                                                   | Z Registro en línea                 |
|                                                                   | S Brother Solutions Center          |
|                                                                   | Información de suministros          |
|                                                                   | Reparación MFL-Pro Suite            |

#### 🖉 Nota

- Si esta ventana no se abre, utilice el Explorador de Windows<sup>®</sup> para ejecutar el programa Start.exe desde el directorio raíz del CD-ROM de Brother.
- En Windows Vista<sup>®</sup>, cuando aparezca la pantalla Control de cuentas de usuario, haga clic en **Permitir**.

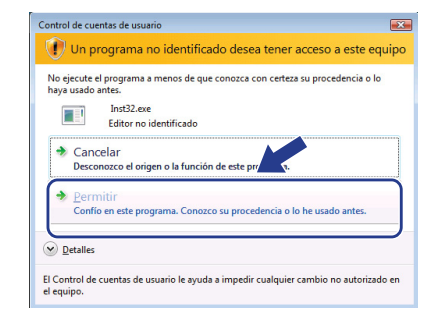

7

8

9

Tras leer y aceptar el Contrato de licencia de ScanSoft™ PaperPort™ 11SE, haga clic en **Sí**.

| ntrato de licencia                                                                                                    |   |
|----------------------------------------------------------------------------------------------------|---|
| Lea cuidadosamente el acuerdo de licencia siguiente.                                                                                                    |   |
| Presione la tecla AV PÁG para ver el resto del acuerdo.                                                                                                    |   |
| Nuance Communications, Inc.                                                                                                    | ^ |
| ACUERDO DE LICENCIA DE USUARIO FINAL                                                                                                    |   |
| El toftware y tos materiales proporcionados con este acuerdo de licencia han sido<br>autorizados, no vendidos, y sião se encuentran disponibles para su utilización de acuerdo<br>con los térmicos de este acuerdo de licencia. Las este acuerdo de tendimenten Con la<br>termitenensi, instalación, capo utilización del rottores, el trusaro acepta las<br>condiciones impuestos en los térmicos de este acuerdo y para a se paño de finmo. Si<br>condiciones inpuestos en los térmicos de este acuerdo y para a se paño de finmo. Si<br>condiciones inpuestos en los térmicos de este acuerdo y para a se paño de finmo. Si<br>condiciones inpuestos en los térmicos de este acuerdo y para se este paño de finmo. Si<br>condiciones inpuestos en los térmicos de este acuerdo y para se paño de finmo. Si<br>condiciones inpuestos en los térmicos de los cuentos y para se terminos de finmo. Si<br>condiciones inpuestos en los térmicos de los cuentos y para de finmo. Si<br>condiciones inpuestos en los térmicos de los cuentos y para se paño de finmo. Si<br>condiciones inpuestos en los térmicos de los termicos de los cuentos y para de los para de las de las de l | 2 |
| ¿Acepta todos los términos del acuerdo de licencia? Si selecciona No, el programa de<br>ratalación se certará. Para instalar "PaperPot(TM) 11SE", es necesario aceptar est<br>acuerdo.                                                                                                    |   |
| instalación se cerrará. Para instalar "PaperPort[TM] 115E", es necesario aceptar estr<br>acuerdo.                                                                                                    | < |

La instalación de ScanSoft™ PaperPort™ 11SE se iniciará automáticamente y, a continuación, se realizará la instalación de MFL-Pro Suite.

Cuando aparezca la ventana Contrato de licencia del software Brother MFL-Pro Suite, haga clic en **Sí** si está de acuerdo con dicho contrato de licencia.

| ontrato de licencia<br>Lea cuidadosamente el acuerdo de licencia siguiente.                                                                                                    |      |
|----------------------------------------------------------------------------------------------------|------|
| Presione la tecla AV PÁG para ver el resto del acuerdo.                                                                                                    |      |
| Donates de concession de levens de outaires frait para SOFTWARE. Le Bother MONTANTE, Le DE DIANNE SOFTWARE DE DIANNE SOFTWARE | <    |
| Acepta todos ko términos del acuerdo de locencia? Si refecciona No, el programa de<br>Intridación se cerraú. Para initialar Brother MFL-Pio Suite, en recesario acept y en<br>ISFinid                                                                                                    | ado. |

Seleccione **Conexión Red** y, a continuación, haga clic en **Siguiente**.

| rother MFL-Pro Suite Instalación<br>Tipo de Conexión                                      | ×                            |
|-------------------------------------------------------------------------------------------|------------------------------|
| Elija el tipo de instalación que cubra mejo<br>Haga clic en el tipo de Instalación que ne | r las necesidades.<br>ceste. |
| Conexión Local<br>(cable USB)                                                             |                              |
| Conexión Red     Instalación Personalizada                                                |                              |
|                                                                                           | < Atrás Siguiente > Cancelar |

### 🖉 Nota

Si desea instalar el controlador PS (controlador BR-Script de Brother), seleccione **Instalación Personalizada** y siga las instrucciones en pantalla. Cuando aparezca la pantalla **Seleccionar funciones**, seleccione **Controlador de impresión PS** y continúe con las instrucciones en pantalla. Si es usuario de Windows<sup>®</sup> XP SP2/Windows Vista<sup>®</sup>, cuando aparezca esta pantalla, seleccione Cambie la configuración de puertos del cortafuegos para permitir la conexión en red y continúe con la instalación. (se recomienda) y haga clic en Siguiente.

| Brother MFL                                        | -Pro Suite Instalación                                                                                                    | Þ    |
|----------------------------------------------------|----------------------------------------------------------------------------------------------------|------|
| Firewall de                                        | tectado                                                                                                    | 1    |
| El cortafu<br>Con la co<br>disponible<br>se necesi | egos de Windows le ayuda a proteger su ordenador.<br>Infgunación de cottal/uegos actual; no funcionarán algunas de las funcionas<br>sen la red del espano Para que toclas las funciones disponibles en la red se acti<br>tarán cambiar algunos ajustes de puestos del costa | ven, |
| ⊙ Cambi<br>contin                                  | e la configuración de puertos del cortafuegos para permitir la conexión en red y<br>úe con la instalación. (se recomienda)                                                                                                    | )    |
| O Contin<br>funcio                                 | úe sin cambia la configuración del costaluegos de Windows. (Algunas de las<br>no estadon disponibles)                                                                                                    |      |
|                                                    | < <u>A</u> trás Siguiente > Cance                                                                                                    | lar  |

Si no utiliza Firewall de Windows<sup>®</sup>, consulte la guía del usuario del software para obtener información sobre cómo añadir los siguientes puertos de red.

- Para el escaneado en red, añada el puerto UDP 54925.
- Para la recepción de PC-Fax en red, añada el puerto UDP 54926.
- Si sigue teniendo problemas con la conexión de red, añada el puerto UDP 137.

11 Si el equipo está configurado para su uso en red, seleccione el equipo de la lista y, a continuación, haga clic en Siguiente.

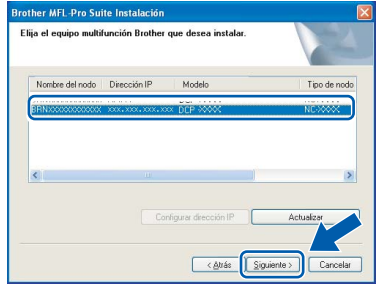

Si su equipo muestra **APIPA** en el campo **Dirección IP**, haga clic en **Configurar dirección IP** e introduzca una dirección IP para el equipo compatible con su red.

#### 🖉 Nota

- Para saber la dirección IP y el nombre de nodo del equipo, imprima la lista de configuración de la red. Consulte Impresión de la lista de configuración de red en la página 27
- Si el equipo no está configurado para su uso en red, aparece la siguiente pantalla.

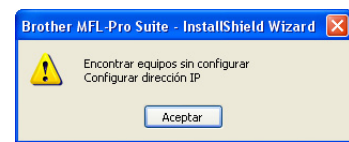

Haga clic en Aceptar.

Aparecerá la ventana **Configurar dirección IP**. Escriba una dirección IP para el equipo que sea apropiada para la red.

2 La instalación de los controladores de Brother se iniciará automáticamente. Las pantallas de instalación aparecen una tras otra; espere un poco.

#### 🚫 Configuración incorrecta

NO intente cancelar las pantallas durante esta instalación.

# 🖉 Nota

En Windows Vista<sup>®</sup>, cuando aparezca esta pantalla, marque la casilla de verificación y haga clic en **Instalar** para completar la instalación correctamente.

| Desea instalar este software de                                                   | dispositivo? |          |             |
|-----------------------------------------------------------------------------------|--------------|----------|-------------|
| Nombre: Brother Dispositivos d<br>Editor: Brother Industries, Itd.                | e imagen     |          | •           |
| <ul> <li>Siempre confiar en el software de "Bri<br/>Industries, Itd.".</li> </ul> | ther         | Instalar | No instalar |

13 Cuando aparezca la ventana Registro en línea, seleccione las opciones de su preferencia y siga las instrucciones que irán apareciendo en pantalla.

| other MFL-Pro Suite Instalación                                                                                                    | E                                                                                               |
|----------------------------------------------------------------------------------------------------|-------------------------------------------------------------------------------------------------|
| legistro en línea                                                                                                    |                                                                                                 |
| Seleccione la compañía que desea registrar y haga o<br>registrarse el equipo elija Brother, para registrar el soft<br>"Nuance[TM]". Si usted prefiere no registrase ahora | clic en el botón "Siguiente". Para<br>ware PaperPot(TM) 115E elija<br>haga clic en "Siguiente". |
| Registra Brother                                                                                                    |                                                                                                 |
| Registro Nuance(TM)                                                                                                    |                                                                                                 |
|                                                                                                    | §/rás <b>Siguiente &gt; C</b> ancelar                                                           |

Haga clic en Finalizar para reiniciar el equipo.
 (Una vez reiniciado el PC, deberá iniciar la sesión con derechos de administrador).

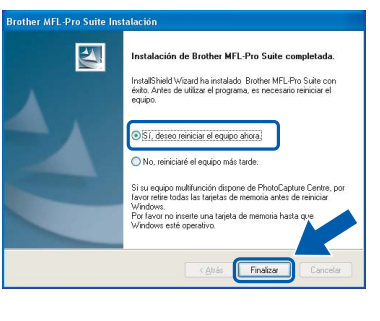

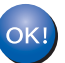

Se ha instalado MFL-Pro Suite, con lo que concluye el proceso de instalación.

### 🖉 Nota

 Controlador de impresora XML Paper Specification

El controlador de impresora XML Paper Specification es el más adecuado para imprimir desde aplicaciones que utilizan documentos de XML Paper Specification. Puede descargar el controlador más reciente en el sitio web de Brother Solutions Center, en http://solutions.brother.com.

 MFL-Pro Suite incluye el controlador de impresora, el controlador del escáner, Brother ControlCenter3 y ScanSoft™ PaperPort™ 11SE con OCR.

ScanSoft<sup>™</sup> PaperPort<sup>™</sup> 11SE es una aplicación de gestión de documentos para ver documentos escaneados.

 Después de reiniciar el ordenador, el programa de Diagnóstico de la instalación se pondrá en funcionamiento automáticamente. Si la instalación no ha podido realizarse correctamente, aparecerá la ventana de resultados de la instalación. Si el Diagnóstico de la instalación muestra un error, siga las instrucciones que aparecen en pantalla o lea la ayuda en línea y las preguntas más frecuentes en Inicio/Todos los programas / Brother/DCP-XXXX LAN.

# Paso 2 Instalación del controlador y el software

# Para usuarios con cable de interfaz USB

### Para Mac OS X 10.2.4 o superior

#### Importante

Asegúrese de haber seguido las instrucciones desde el paso 1 *Configuración del equipo* en las páginas 8 hasta 11.

### 🖉 Nota

Los usuarios de Mac OS X 10.2.0 a 10.2.3 deben actualizar a Mac OS X 10.2.4 o superior. (Para obtener información actualizada sobre Mac OS X, visite http://solutions.brother.com)

 Inserte el cable de alimentación de CA en una toma de CA. Encienda el interruptor de encendido.

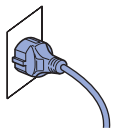

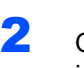

Quite la etiqueta que cubre la toma de la interfaz USB.

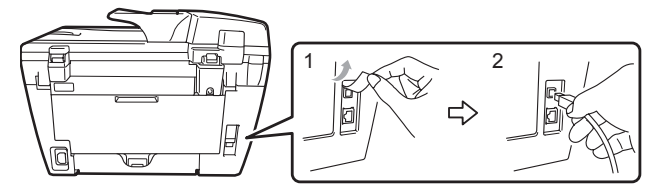

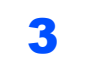

Conecte el cable de interfaz USB al ordenador y, a continuación, conéctelo al equipo.

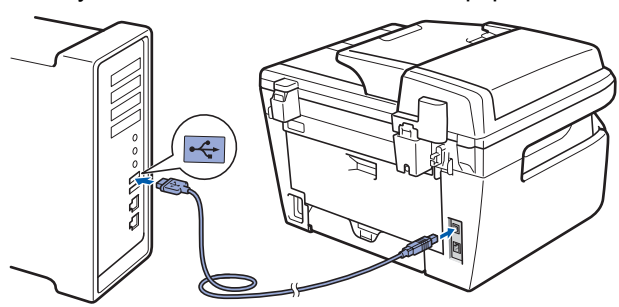

#### S Configuración incorrecta

NO conecte el equipo a un puerto USB de un teclado o un hub USB sin alimentación eléctrica. Brother le recomienda que conecte el equipo directamente al ordenador.

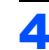

Encienda el Macintosh.

5 Inserte el CD-ROM para Macintosh adjunto en la unidad de CD-ROM.

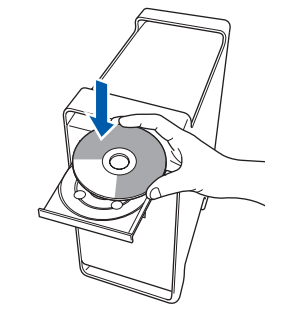

Haga doble clic en el icono Start Here OSX para iniciar la instalación. Siga las instrucciones que irán apareciendo en pantalla.

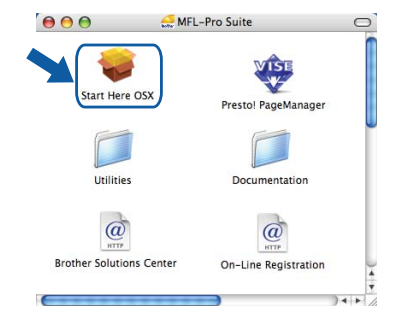

#### 🖉 Nota

- Consulte la Guía del usuario del software en el CD-ROM para instalar el controlador PS. (solamente DCP-7045N)
- Espere unos segundos a que el software se instale. Una vez instalado, haga clic en **Reiniciar** para finalizar la instalación del software.
- 7 El software de Brother buscará el dispositivo de Brother. Durante este período de tiempo, aparecerá la siguiente pantalla.

|        | O O MFL-Pro Suite              |
|--------|--------------------------------|
|        | Por favor espere               |
| Cuando | o aparezca esta pantalla, haga |

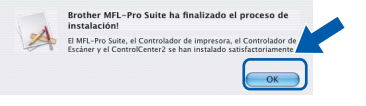

clic en OK.

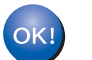

8

Para usuarios de Mac OS X 10.3.x o superior:

Se ha instalado el software MFL-Pro Suite, los controladores de impresora y del escáner de Brother, así como Brother ControlCenter2, con lo que concluye el proceso de instalación. Vaya al paso **13**. Para usuarios de Mac OS X 10.2.4 a 10.2.8:
 Haga clic en Añadir.

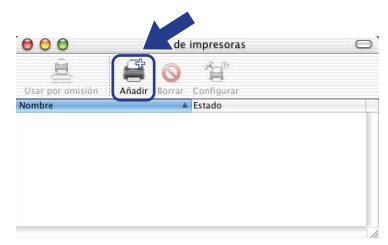

## **10** Seleccione USB.

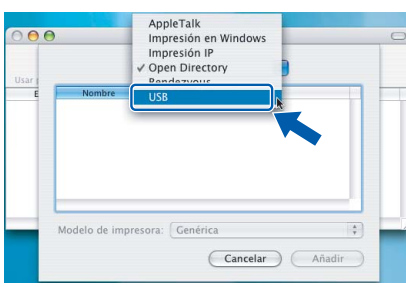

11 Seleccione el nombre de modelo y, a continuación, haga clic en Añadir.

|   | USB                  | :                     |        |  |
|---|----------------------|-----------------------|--------|--|
| ( | DCP - XXXX           | Tipo<br>Brother Laser |        |  |
|   |                      |                       |        |  |
|   |                      |                       |        |  |
|   |                      |                       | _      |  |
|   | Modelo de impresora: | Selección automática  | ;      |  |
|   |                      | Cancelar              | Añadir |  |

12 Haga clic en Centro de Impresión y, a continuación, en Salir del Centro de Impresión.

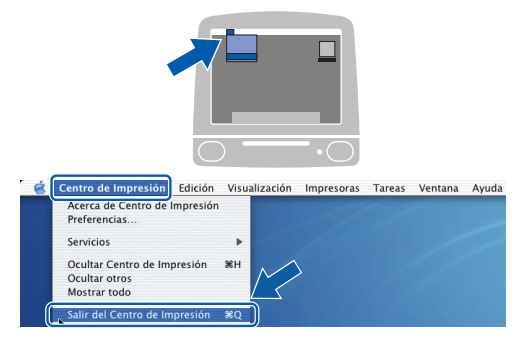

| 0      | κL   |
|--------|------|
| $\sim$ | ···/ |
|        |      |

Se ha instalado el software MFL-Pro Suite, los controladores de impresora y del escáner de Brother, así como Brother ControlCenter2, con lo que concluye el proceso de instalación. **13** Para instalar Presto! PageManager, haga doble clic en el icono **Presto! PageManager** y siga las instrucciones que aparecen en pantalla.

| $\mathbf{\Theta} \mathbf{\Theta} \mathbf{\Theta}$ | 🚑 MFL-Pro Suite               |
|---------------------------------------------------|-------------------------------|
| Start Here 0                                      | DSX Presto! PageManage        |
| Utilities                                         | Documentation                 |
| Brother Solution                                  | s Center On-Line Registration |
| (                                                 |                               |

## 🖉 Nota

Una vez se ha instalado Presto! PageManager, la capacidad de OCR se agrega a Brother ControlCenter2. Con Presto! PageManager podrá escanear, compartir y organizar fácilmente fotografías y documentos.

|   |   | 1 |   |   |
|---|---|---|---|---|
| ( | C | ว | K | 1 |
|   |   | 1 |   |   |
|   |   | _ | - |   |

Se ha instalado Presto! PageManager, con lo que concluye el proceso de instalación.

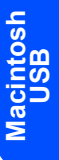

# Paso 2 Instalación del controlador y el software

# Para usuarios de interfaz de red cableada (solamente DCP-7045N)

### Para Mac OS X 10.2.4 o superior

#### Importante

1

Asegúrese de haber seguido las instrucciones desde el paso 1 *Configuración del equipo* en las páginas 8 hasta 11.

Inserte el cable de alimentación de CA en una toma de CA. Encienda el interruptor de encendido.

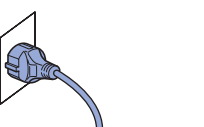

2 Conecte el cable de interfaz de red al equipo y, a continuación, conéctelo a la red.

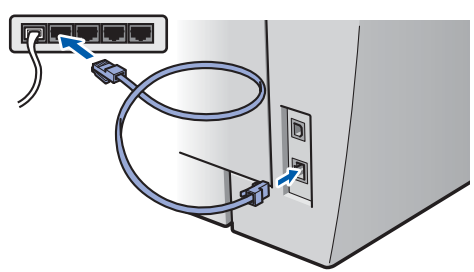

- 5 Encienda el Macintosh.
- 4 Inserte el CD-ROM para Macintosh suministrado en la unidad de CD-ROM.

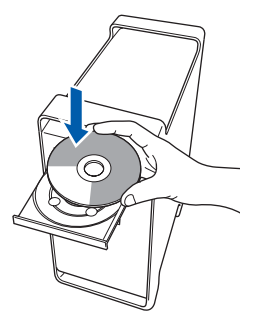

 Haga doble clic en el icono Start Here OSX para iniciar la instalación.
 Siga las instrucciones que irán apareciendo en pantalla.

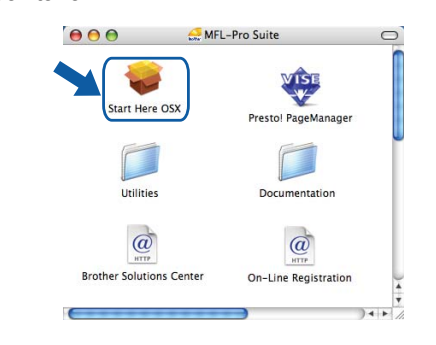

### 🖉 Nota

- Consulte la Guía del usuario en red en el CD-ROM para instalar el controlador PS.
- Espere unos segundos a que el software se instale. Una vez instalado, haga clic en **Reiniciar** para finalizar la instalación del software.

# Instalación del controlador y el software

6 El software de Brother buscará el dispositivo de Brother. Durante este período de tiempo, aparecerá la siguiente pantalla.

| 000 | MFL-Pro Suite  |
|-----|----------------|
| Po  | r favor espere |

## 🖉 Nota

 Si el equipo está configurado para su uso en red, seleccione el equipo de la lista y, a continuación, haga clic en OK. Esta ventana no aparecerá si sólo hay un equipo conectado a la red. Se seleccionará de forma automática. Vaya al paso 7.

| 00                                         | MFL-Pro Suite                               |    |
|--------------------------------------------|---------------------------------------------|----|
| Elija la máquina qu                        | e desea instalar.                           |    |
| lota: Si desea añadir :<br>Personalizada". | u equipo manualmente, haga clic en el botón |    |
|                                            |                                             |    |
| Brother DCP - XXX                          | X Red                                       |    |
| BrotnerDOP - XXX                           | х кеа                                       |    |
| Brother DC P - XXX                         | < Red                                       |    |
|                                            |                                             |    |
|                                            |                                             |    |
|                                            |                                             |    |
| Personalizada                              | Cancelar                                    | OK |

• Si aparece esta pantalla, haga clic en OK.

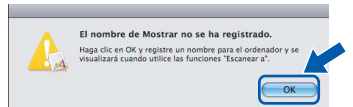

Especifique un nombre para el equipo Macintosh en **Nombre de Mostrar** con una longitud que no supere los 15 caracteres y haga clic en **OK**. Vaya al paso **7**.

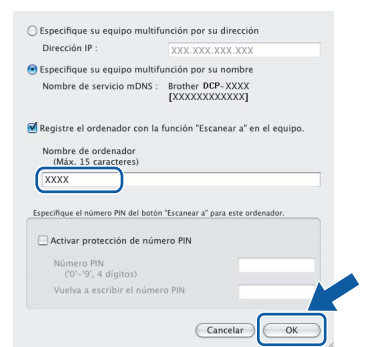

- Si desea utilizar el botón Escáner del equipo para escanear en red, debe activar la casilla de verificación Registre el ordenador con la función "Escanear a" en el equipo.
- El nombre especificado aparecerá en la pantalla LCD del equipo al pulsar el botón Escáner y seleccionar una opción de escaneado. (Para obtener más información, consulte "Escaneado en red" en la Guía del usuario del software incluida en el CD-ROM.)

Cuando aparezca esta pantalla, haga clic en OK.

| Brother MFL-P<br>instalación!             | ro Suite ha finalizado el proceso de                                                            |
|-------------------------------------------|-------------------------------------------------------------------------------------------------|
| El MFL-Pro Suite, e<br>Escáner y el Contr | el Controlador de impresora, el Controlador de<br>olCenter2 se han instalado satisfactoriamente |
|                                           |                                                                                                 |

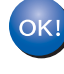

7

Para usuarios de Mac OS X 10.3.x o superior:

Se ha instalado el software MFL-Pro Suite, los controladores de impresora y del escáner de Brother, así como Brother ControlCenter2, con lo que concluye el proceso de instalación. Vaya al paso **12**.

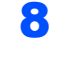

9

Para usuarios de Mac OS X 10.2.4 a 10.2.8: Haga clic en **Añadir**.

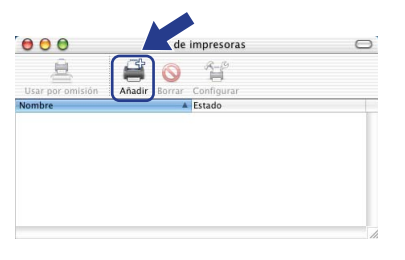

Macintosh Red cablead

Para usuarios de Mac OS X 10.2.4 a 10.2.8: Realice la selección que se muestra a continuación.

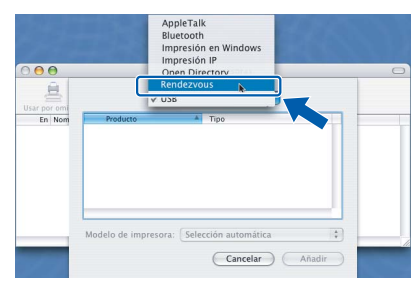

10 Seleccione el nombre de modelo y, a continuación, haga clic en Añadir.

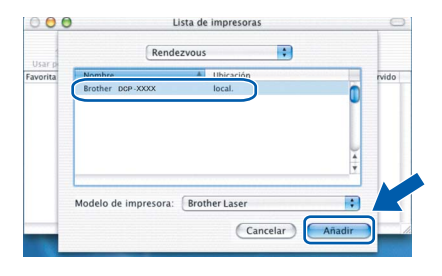

11 Haga clic en Centro de Impresión y, a continuación, en Salir del Centro de Impresión.

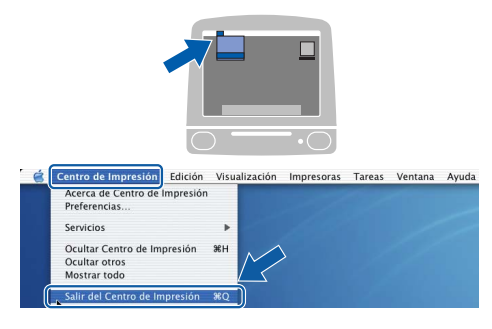

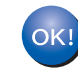

Paso 2

Se ha instalado el software MFL-Pro Suite, los controladores de impresora y del escáner de Brother, así como Brother ControlCenter2, con lo que concluye el proceso de instalación.

**12** Para instalar Presto! PageManager, haga doble clic en el icono **Presto! PageManager** y siga las instrucciones que aparecen en pantalla.

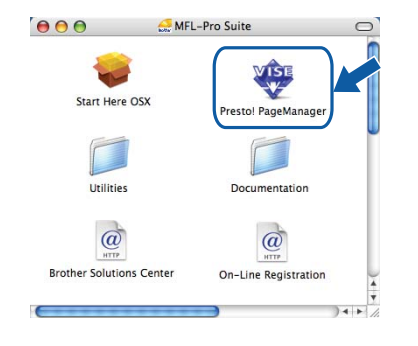

#### 🖉 Nota

Una vez se ha instalado Presto! PageManager, la capacidad de OCR se agrega a Brother ControlCenter2. Con Presto! PageManager podrá escanear, compartir y organizar fácilmente fotografías y documentos.

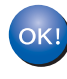

Se ha instalado Presto! PageManager, con lo que concluye el proceso de instalación.

# Utilidad BRAdmin Light (para usuarios de Windows<sup>®</sup>)

BRAdmin Light es una utilidad para la configuración inicial de los dispositivos Brother conectados en red. También puede buscar productos Brother en la red, ver su estado y configurar ajustes básicos de red, como direcciones IP. Para obtener información adicional acerca de BRAdmin Light, visítenos en http://solutions.brother.com.

#### 🖉 Nota

Si necesita una gestión de la impresora más avanzada, utilice la última versión de la utilidad Brother BRAdmin Professional, disponible para su descarga en http://solutions.brother.com.

#### Instalación de la utilidad de configuración **BRAdmin Light**

#### 🖉 Nota

La contraseña predeterminada para el servidor de impresión es 'access'. Puede utilizar BRAdmin Light para cambiar esta contraseña.

1

2

Haga clic en Instalar + controladores/utilidades en la pantalla de menú.

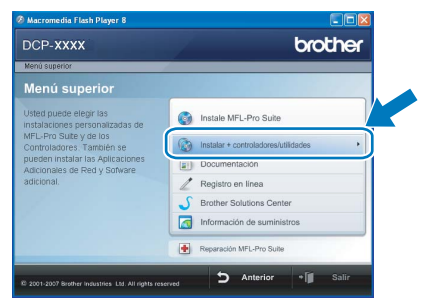

Haga clic en **BRAdmin Light** y siga las instrucciones que aparecen en pantalla.

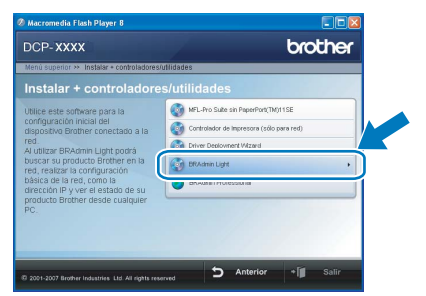

Configuración de la dirección IP, máscara de subred y puerta de acceso con BRAdmin Light

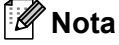

Si dispone de un servidor DHCP/BOOTP/RARP en la red, no es necesario que realice la operación siguiente. El servidor de impresión obtendrá automáticamente su propia dirección IP.

1 Inicie BRAdmin Light. Buscará automáticamente nuevos dispositivos.

| Buscando dispositivos                                     | $\mathbf{X}$ |
|-----------------------------------------------------------|--------------|
| Buscando en la red durante 6Detener la búsqueda segundos. |              |
| [111111111111                                             |              |
| Nuevo dispositivo: 1 (Sin configurar: 1)                  |              |

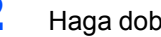

Haga doble clic en el dispositivo sin configurar.

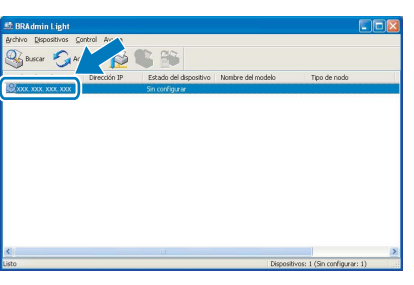

3 Seleccione STATIC en Método de arranque. Introduzca la Dirección IP, Máscara de subred y Puerta de acceso, y haga clic en OK.

| Configurar dirección TCP/IP                     | ×                     |
|-------------------------------------------------|-----------------------|
| Red                                             |                       |
| Método de arran<br>O AUTO<br>O STATIC<br>O DHCP | die                   |
| O RARP<br>O BOOTP                               |                       |
| Dirección IP                                    | XXX. XXX. XXX. XXX    |
| Máscara de gubred                               | 255.255.255.0         |
| Buerta de acceso                                | XXX XX - XXX          |
| A                                               | ceptar Cancelar Ayuda |

4 La información de dirección quedará guardada en el equipo.

# Utilidad BRAdmin Light (para usuarios de Mac OS X)

BRAdmin Light es una utilidad para la configuración inicial de los dispositivos Brother conectados en red. También puede buscar productos Brother en la red, ver su estado y configurar ajustes básicos de red, como direcciones IP, desde un ordenador que funcione con Mac OS X 10.2.4 o superior.

El software BRAdmin Light se instalará automáticamente al instalar el controlador de impresora. Si ya ha instalado el controlador de impresora, no tendrá que hacerlo de nuevo. Para obtener información adicional acerca de BRAdmin Light, visítenos en http://solutions.brother.com.

3

4

# Configuración de la dirección IP, máscara de subred y puerta de acceso con BRAdmin Light

- 🖉 Nota
- Si dispone de un servidor DHCP/BOOTP/RARP en la red, no es necesario que realice la operación siguiente. El servidor de impresión obtendrá automáticamente su propia dirección IP.
- Asegúrese de que se instala la versión 1.4.1\_07 o posterior del software cliente Java™ en el ordenador.
- La contraseña predeterminada para el servidor de impresión es 'access'. Puede utilizar BRAdmin Light para cambiar esta contraseña.
- Haga doble clic en el icono Macintosh HD del escritorio.

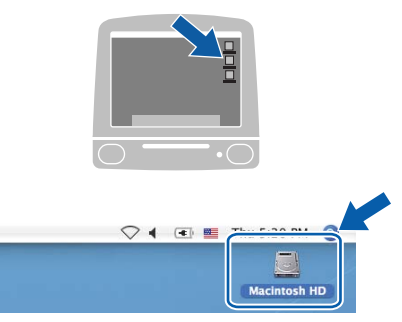

2 Seleccione Librería, Printers, Brother y, a continuación, Utilities.

|                                                                                                    | •]                       | Macintosh HD            |                          |
|----------------------------------------------------------------------------------------------------|--------------------------|-------------------------|--------------------------|
| Red<br>Tiper<br>Microtosh HD<br>Microtosh HD<br>Microtosh HD<br>Microtosh<br>TEMP<br>READVABLE<br>READVABLE<br>ReadVABLE<br>ReadVable<br>ReadVable<br>ReadVab | Aplicaciones<br>Usuarios | Applications (Mac OS 9) | Sistema<br>Sistem Folder |

Haga doble clic en el archivo **BRAdmin** Light.jar y ejecute el software. BRAdmin Light buscará automáticamente nuevos dispositivos.

|                                                                                                    |                                | Utilities                                                        |                                |
|----------------------------------------------------------------------------------------------------|--------------------------------|------------------------------------------------------------------|--------------------------------|
| Red<br>Toper<br>Macinosh HD<br>Mac OS X<br>TEVP<br>EEVOVABLE<br>Escritorio<br>manual<br>Apolicaciones<br>Plovoties<br>Documentos<br>Pliculas<br>Mácica<br>Mácica | RemoteSetup<br>Install Utility | RAdmin Light Jar<br>ERAdmin Light Jar<br>ControlCenter<br>Gerver | BrsupplyTool<br>DeviceSelector |

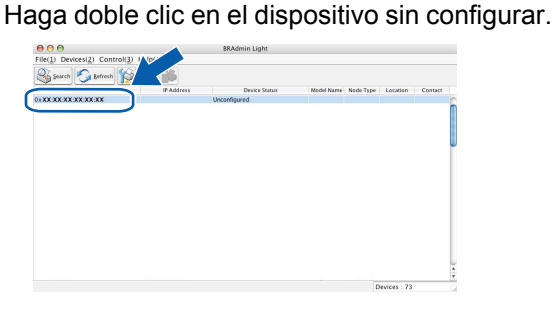

Seleccione STATIC en Boot Method.
 Introduzca la IP Address, Subnet Mask y
 Gateway, y haga clic en OK.

| Boot Method |                 |
|-------------|-----------------|
|             |                 |
| STATIC      |                 |
| O DHCP      |                 |
| O RARP      |                 |
| O BOOTP     |                 |
| IP Address  | XXX.XXX.XXX.XXX |
| Subnet Mask | 255.255.255.0   |
| Gateway     | XXX.XXX.XXX.XXX |
|             |                 |

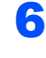

La información de dirección quedará guardada en el equipo.

### Administración basada en Web (navegador web)

El servidor de impresión Brother está equipado con un servidor web que permite controlar su estado o cambiar algunos de sus ajustes de configuración por medio de HTTP (protocolo de transferencia de hipertexto).

### 🖉 Nota

- El nombre de usuario es 'admin' y la contraseña predeterminada es 'access'. Puede utilizar un navegador web para cambiar esta contraseña.
- Recomendamos utilizar Microsoft<sup>®</sup> Internet Explorer<sup>®</sup> 6.0 (o superior), Firefox 1.0 (o superior) para Windows<sup>®</sup> y Safari 1.0 para Macintosh. Asegúrese de que JavaScript y las cookies siempre están habilitadas, independientemente del navegador que utilice. Recomendamos actualizar a Safari 1.2 o superior para habilitar JavaScript. Para utilizar un navegador web, tendrá que conocer la dirección IP del servidor de impresión.
- Abra el navegador.
- Escriba http:// dirección\_ip\_impresora/ en el navegador (donde "dirección\_ip\_impresora" es la dirección IP de la impresora o el nombre del servidor de impresión).
  - Por ejemplo, http://192.168.1.2/

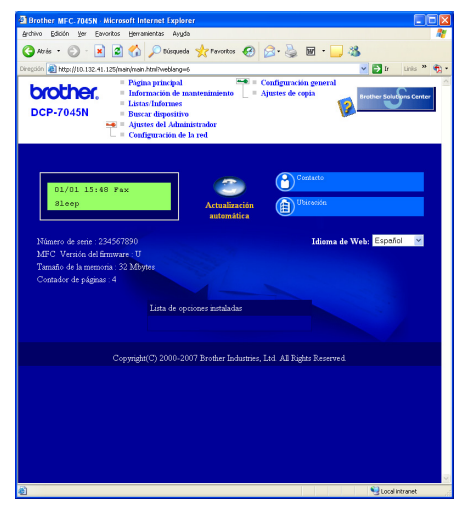

Consulte el capítulo 8 de la Guía del usuario en red.

## Restablecimiento de la configuración de red a los valores de fábrica

Para restablecer todos los ajustes de red del servidor de escaneado/impresión interno a la configuración de fábrica, siga estos pasos.

- Asegúrese de que el equipo no está en uso y desconecte todos los cables (excepto el cable de alimentación).
- Pulse Menú y 

   o 

   para seleccionar

   LAN.
   Pulse OK.
- 3 Pulse (a) o (b) para seleccionar 0.Rest.Predeter.. Pulse OK.
- 4 Pulse (a) para seleccionar Reconf.
- 5 Pulse 💽 para seleccionar si.
- El equipo se reiniciará. Vuelva a conectar los cables cuando haya finalizado.

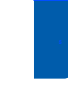

1

## Impresión de la lista de configuración de red

Puede imprimir la lista de configuración de red para confirmar la configuración de red actual. Para imprimir la lista de configuración de red:

- Compruebe que la cubierta delantera está cerrada y que el cable de alimentación está enchufado.
- Encienda el equipo y espere hasta que esté preparado.
- 3 Pulse Menú y o para seleccionar 1.Config. gral.. Pulse OK.
- Pulse y o para seleccionar
   7.Configur. red.
   Pulse OK.
- 5 Pulse Inicio.

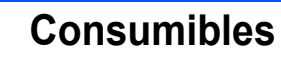

Cuando sea necesario reemplazar consumibles, se indicará un mensaje de error en la pantalla LCD. Para obtener más información acerca de los consumibles del equipo, visite <u>http://solutions.brother.com</u> o póngase en contacto con el distribuidor local de Brother.

| Cartucho de tóner | Unidad de tambor |
|-------------------|------------------|
| TN-2110/TN-2120   | DR-2100          |
|                   |                  |

#### Marcas comerciales

El logotipo de Brother es una marca comercial registrada de Brother Industries, Ltd.

Brother es una marca comercial registrada de Brother Industries, Ltd.

Multi-Function Link es una marca comercial registrada de Brother International Corporation.

Windows Vista es una marca comercial o una marca comercial registrada de Microsoft Corporation en EE.UU.y/o en otros países.

Microsoft, Windows, Windows Server e Internet Explorer son marcas comerciales registradas de Microsoft Corporation en EE.UU. y/o en otros países.

Apple, Macintosh, Safari y TrueType son marcas comerciales de Apple Inc., registradas en EE.UU. y en otros países. Nuance, el logotipo de Nuance, PaperPort y ScanSoft son marcas comerciales o marcas comerciales registradas de Nuance Communications, Inc. o sus filiales en Estados Unidos y/o en otros países.

Todas las empresas cuyos programas de software se mencionan en el presente manual cuentan con un acuerdo de licencia de software específico para sus programas patentados.

Todas las demás marcas comerciales son propiedad de sus respectivos propietarios.

#### Compilación y publicación

Este manual se ha compilado y publicado bajo la supervisión de Brother Industries Ltd. y contiene información referente a las descripciones de los productos más recientes y sus especificaciones.

El contenido de este manual y las especificaciones descritas sobre este producto están sujetos a cambios sin previo aviso. Brother se reserva el derecho de hacer cambios sin previo aviso en las especificaciones y los materiales descritos y no se hará responsable de ningún daño que pudiera tener lugar (incluido el resultante) a causa del contenido presentado, por ejemplo, errores tipográficos u otros relacionados con esta publicación.

Este producto se ha diseñado para ser utilizado en un entorno profesional.

©2008 Brother Industries, Ltd. ©1998-2008 TROY Group, Inc. ©1983-2008 PACIFIC SOFTWORKS INC. Este producto incluye el software "KASAGO TCP/IP" desarrollado por ELMIC WESCOM,INC. ©2008 Devicescape Software, Inc. Este producto incluye el software RSA BSAFE Cryptographic de RSA Security Inc. Copyright 2003 de los perfiles ICC de European Color Initiative, www.eci.org. RESERVADOS TODOS LOS DERECHOS.

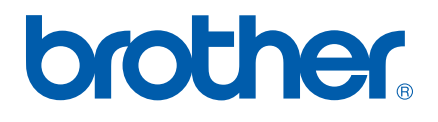